# 考试系统操作说明

如何参加考试?

学生通过自己的用户名及密码登录进平台之后,可看到如下的界面:

| 🔇 网梯考试系 | 统                                           |                                        | 我的考试           | 30002 🚺       |
|---------|---------------------------------------------|----------------------------------------|----------------|---------------|
|         | 我的考试                                        | 状态筛选  全部  〔                            | 未开始 进行中        | 已结束           |
| 30002   | 编号: 20180316095842240270                    |                                        |                |               |
|         | ○ 客户端考试 进行中                                 |                                        |                |               |
| 我的考试    | 考试时间: 2018年03月16日 - 2019年03                 | 月16日 考试时长: 120分钟 总分: 100分 可考次数<br>此記 へ | 文:不限次数<br>去考   | ईत्त <u>े</u> |
|         | 题目构成<br>单项选择题:8题;多项选择题:6题;判排                | 新题: 6题;填空题: 4题;简答题: 4题;复合题: 4          | 页 <sub>0</sub> |               |
|         | 编号: 2018010916051557188                     |                                        |                |               |
|         | • 客户端演示考试 进行中<br>考试时间: 2018年01月09日 - 10月31日 | 考试时长:120分钟 总分:100分   可考次数:不限           | 次数             | 2) d          |
|         |                                             | 展开题目构成和考试说明 >                          |                |               |
|         |                                             |                                        |                |               |

该考试列表默认展示进行的考试,可通过右上角的筛选按钮筛选其他状态: 未开始、进行中及已结束的考试。

第一步,点击"去考试",进入考试信息确认页(**含人脸识别的考试会跳转人 脸识别界面,详见考试注意事项-人脸识别考试注意事项**):

|   | Q | 大学语文考试 (一)                              |
|---|---|-----------------------------------------|
| 5 |   | 考试信息确认                                  |
|   |   | 大学语文考试 (一)                              |
|   |   | 考生姓名 <b>刘欢1</b><br>准考证号 <b>30002</b>    |
|   |   | 考试时长 120分钟 注: 请认真核对您的考试信息, 如信息有误请联系管理员! |
|   |   | 开始考试                                    |

第二步,确认好考试信息后,点击开始考试,进入作答页面:

|                                     | 期末考试                                                                                          | 1 |
|-------------------------------------|-----------------------------------------------------------------------------------------------|---|
| demo.wexam.webtrn.cn/exam/          | examflow_index.action                                                                         |   |
| <b>张明</b><br>准考证号: 222011321210     | 期末考试<br><sup>品分:100分</sup>                                                                    |   |
| 考试科目:高三数学<br>考试时长:120分钟             | 単洗題<br>期目説明: (本大業月12小園, 物入園5分, 共40分在等小園地出版上个法項中, 有一項度料合類目署求約)                                 |   |
| <b>剰余时间: 1小时59分54秒</b><br>我已经使用0分钟了 | (本大圆共3小圆,每小圆20分,共60分在每小圆给出的上个流现中,中有一项是符合圆目要求的)                                                |   |
| <ul> <li>○ 考題卡 ○</li> </ul>         | 1、3 <sup>-1</sup> 等于( )(20.0分)                                                                |   |
| 单选题                                 | ○ <u>1</u><br>∧ <u>1</u>                                                                      |   |
| 填空題                                 | ○ B3<br>○ C. 3                                                                                |   |
| 解答题                                 | $\bigcirc$                                                                                    |   |
| 7                                   | 2、 如图,已知D、E在△ABC的边上,DE/BC、∠B=60°、∠AED=40°、则∠A的废散为(  )。<br>——————————————————————————————————— |   |
|                                     |                                                                                               |   |
| 题目有误?                               | ▲. 80*                                                                                        |   |

第三步,合理分配考试时间,按要求作答,作答完成后,点击右上角的交卷 按钮,提交答卷,考试完成。

## 考试注意事项

一般注意事项

1、为保证考试过程的顺利进行,建议使用 Google 浏览器。

2、为了顺利完成考试,请在没有外界干扰的环境下进行考试,并关闭无关 程序(尤其是下载工具),以确保网络连接畅通。

 3、若考生在考试还未开始前提前登录到考试列表中,到了考试开始时间, 考生需手动刷新页面获取考试的开始状态,即可点击"去考试"进入考试去作答抓 拍考试注意事项

若考试设置了防作弊抓拍,建议使用 Google 浏览器进行考试。

考试前请确认电脑有可用的摄像头,以保证能够正常的抓拍照片。

考生进入考试信息确认页面,系统会进行作答环境的检测,请设置允许开启

### 摄像头,确认摄像头能够正常开启:

| ■ 学生信息确认 - Google Chrome                                                                                                    |                         |                 | - 🗆 X    |  |
|----------------------------------------------------------------------------------------------------|-------------------------|-----------------|----------|--|
| ● 安全   https://whatyexam.webtrn.cn/student/exam/studentExam_studentinfo.action?params.batchid=ff80808162241b6a01622c882a2500b2 |                         |                 |          |  |
| whatyexam.webtrn.cn 想要 ×                                                                                                    |                         |                 | <u>^</u> |  |
| ■ 使用您的摄像头                                                                                                    |                         |                 |          |  |
| 允许 禁止                                                                                                    |                         |                 |          |  |
|                                                                                                    | 抓拍环境检测                  | 考试信息确认          |          |  |
|                                                                                                    | 0                       | 0               |          |  |
|                                                                                                    |                         |                 |          |  |
|                                                                                                    | 在考试过程中会进行抓拍, <b>请允许</b> | 开启摄像头,否则会影响最终成绩 |          |  |
|                                                                                                    |                         |                 |          |  |
|                                                                                                    |                         |                 |          |  |
|                                                                                                    |                         |                 |          |  |
|                                                                                                    |                         | $\supset$       |          |  |
|                                                                                                    | 7                       | Σ.              |          |  |
|                                                                                                    |                         |                 |          |  |
|                                                                                                    | 检测                      | 中               |          |  |
|                                                                                                    |                         |                 |          |  |
|                                                                                                    |                         |                 |          |  |
|                                                                                                    |                         |                 |          |  |
|                                                                                                    |                         |                 |          |  |
|                                                                                                    | -7                      | 一步              |          |  |
|                                                                                                    |                         |                 |          |  |

确认完成之后,进入考试,一般情况下浏览器会自动记录摄像头的开启状态, 直接在页面左上角打开摄像头。但如果此时左上角仍然提示需点击"允许"才能使 用摄像头时,需再进行一次允许操作,摄像头将会进行正常抓拍。

| TH-HA | Adobe Flash Player 设置<br>网络孤爱机和表定风的使用 @<br>demo.weam.webtn.on 正在请求使用<br>您的孤爱头和表定风。如果您单击"允许<br>",则可能会录制您的言行。<br>@ 允许 @ 拒绝<br><b> </b> | <ul> <li>单选题</li> <li>1、用游标卡尺测量:</li> <li>A. 间接测量</li> <li>B. 相对测量</li> <li>C. 绝对测量</li> <li>D. 动态测量</li> </ul> |
|-------|----------------------------------------------------------------------------------------------------|----------------------------------------------------------------------------------------------------|
|       | <b>剩余时间: 1小时 59分 57秒</b><br>我已经使用0分钟了                                                                                                | <b>2、零件上的被测要</b>                                                                                                |
|       |                                                                                                    |                                                                                                    |

## 人脸识别考试注意事项

若考试设置了人脸识别,建议使用 Google 浏览器进行考试。 考试前请确认电脑有可用的摄像头,以保证能够正常的进行识别。 考生点击"去考试",进入人脸识别页面后:

第一步, 允许开启摄像头:

| 🎦 学生信息确认 - Google Chrome                                                                                                    |                     |                 |   |  | $\times$ |
|----------------------------------------------------------------------------------------------------|---------------------|-----------------|---|--|----------|
| 會 安全   https://whatyexam.webtrn.cn/student/exam/studentExam_studentInfo.action?params.batchid=ff80808160cc90660160d9f4bafc03e6 |                     |                 |   |  |          |
| whatyexam.webtrn.cn 想要 >                                                                                                    | 、                   |                 |   |  | Â        |
| ■ 使用您的摄像头                                                                                                    |                     |                 |   |  |          |
| 允许 禁止                                                                                                    |                     |                 |   |  |          |
|                                                                                                    | 人脸识别                | 考试信息确认          | Y |  |          |
|                                                                                                    | 0                   | 0               |   |  |          |
|                                                                                                    |                     |                 |   |  |          |
|                                                                                                    | 请 <b>允许开启</b> 摄像头,并 | 正对面部,识别通过后可进入考试 |   |  |          |
|                                                                                                    |                     |                 |   |  |          |
|                                                                                                    |                     | <u> </u>        |   |  |          |
|                                                                                                    |                     | $(\bigcirc)$    |   |  |          |
|                                                                                                    |                     | X               |   |  |          |
|                                                                                                    |                     |                 |   |  |          |
|                                                                                                    |                     | 检测中             |   |  |          |
|                                                                                                    |                     |                 |   |  |          |
|                                                                                                    |                     |                 |   |  |          |
|                                                                                                    |                     |                 |   |  |          |
|                                                                                                    |                     |                 |   |  |          |
|                                                                                                    |                     | 识别中             |   |  | 17       |
|                                                                                                    |                     |                 |   |  | ¥        |

第二步, 端坐正对面部, 调试直到识别框中出现红框:

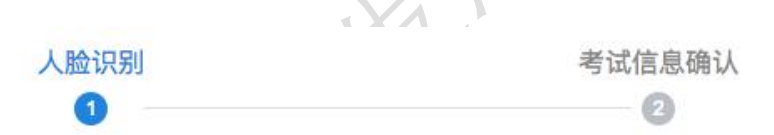

请**允许开启**摄像头,并正对面部,识别通过后可进入考试

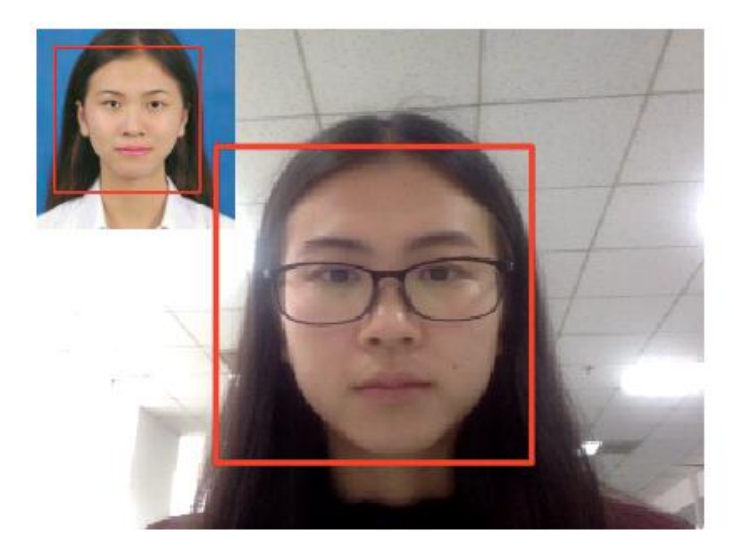

识别中.....

第三步, 识别通过, 自动进入下一步, 确认考试信息: (若识别未通过, 则

可点击"再次识别"按钮重新识别)

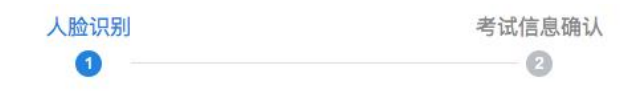

请<mark>允许开启</mark>摄像头,并正对面部,识别通过后可进入考试

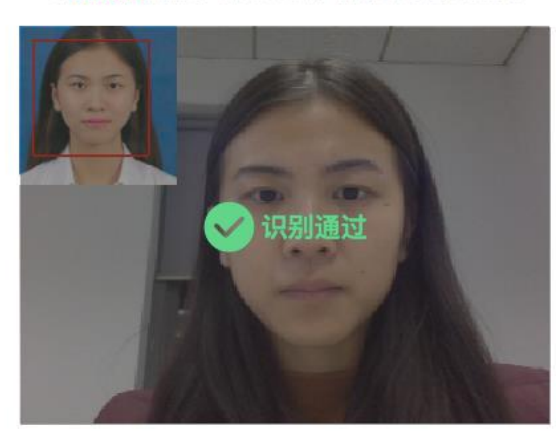

考试人脸识别

| 考生姓名 | 田静        |
|------|-----------|
| 准考证号 | 201712202 |
| 考试时长 | 120分钟     |

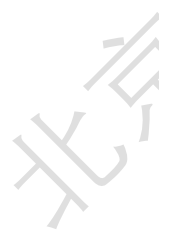

| 请认真核对您的考试信息, | 如信息有误请联系管理员! |
|--------------|--------------|
| 开始考          | <b>于</b> 试   |

### 考试常见问题及处理方式?

注:

1、考试过程中突发网速较慢或文字、图片不能正常以及提示网络异常,应 该怎么办?

出现这种情况一般是由于网速过慢原因引起的, 若在考试开始前考试页面右

下角未弹出"考试中途禁止刷新或退出,退出后系统将会自动交卷"的提示字样, 此时可以刷新页面重新加载试题。若有该提示,则禁止主动跳出(关闭或刷新) 考试页面,这时需直接关闭电脑,稍后更换网络环境后重新登录,继续作答。

若重试仍然出现该情况,请联系管理员。

2、考试过程中出现断电断网情况,应该怎么办?

考试过程是实时记录的,出现断电断网,请直接关闭电脑,稍后更换网络环境后重新登录,继续作答。

3、进入考试前,提示"试卷中有题目分值分配不合理"字样时,应该怎么办?

出现这种情况,是由于该堂考试是随机抽题考试,进入考试时系统是临时从 题库中抽取题目,所以会存在分值和题目无法正常分配的问题,此时可重新进入 考试,让系统再次临时进行抽取。若多次重试仍然提示,则需联系管理员更换分 值分配方式。

## 人脸识别常见问题及处理方式

1、人脸识别时,提示未检测到原始照片应该怎么办?

出现这种情况,请先重新选择浏览器进入考试,若当前是 360 浏览器兼容模 式,请切换使用 360 浏览器极速模式重试;若当前是 IE8 及以下的浏览器,则需 更换使用 Google 浏览器。若仍然提示未检测到原始照片,则表示系统中不存在 您的原始照片,请联系管理员上传原始照片。

2、人脸识别时,一直提示检测中是什么情况?

出现这种情况,一种原因是未允许系统启用摄像头,请关闭考试系统,重新进入,再次确认您已成功设置允许开启摄像头。另一种原因是未使用正确的浏览

器, 推荐使用 Google 浏览器再次进入。

3、人脸识别时,多次重试一直提示识别失败该怎么办?

出现这种情况,一种原因是识别环境差,系统无法正确辨别出人脸并和原始 照片比对,请更换一个较为明亮,脸部轮廓在识别框中能够清晰展示的环境。另 一种原因是原始照片五官不清晰,原始照片和实际人脸无法正常比对,此时应该 联系管理员替换一张五官清晰的证件照。